## คู่มือการตั้งค่า VPN

## การตั้งค่า VPN ระบบ Apple iOS

## 1. เข้าเมนูการตั้งค่า 🔿 ทั่วไป 🔿 VPN

| (การตั้งค่า ทั่วไ             | ป                 |
|-------------------------------|-------------------|
| การจำกัด                      | ปิด >             |
| วันที่และเวลา                 | >                 |
| แป้นพิมพ์                     | >                 |
| ภาษาและภูมิภาค                | >                 |
| พจนานุกรม                     | >                 |
| เชื่อมข้อมูลกับ iTunes ผ่าน ไ | Wi-Fi >           |
| VPN                           | ไม่ได้เชื่อมต่อ > |
| กฎเกณฑ์                       | >                 |
| รีเซ็ต                        | >                 |
|                               |                   |

2. เลือก " เพิ่มการกำหนด VPN "

| VPN   |     |
|-------|-----|
| n VPN |     |
|       |     |
|       |     |
|       | VPN |

 หลังจากนั้น ให้ท่านทำการกรอกรายละเอียดต่างๆ ในขั้นตอนต่อไป สำหรับการเข้าใช้ VPN ของมหาวิทยาลัยฯ นั้น มีจำนวนผู้ใช้เป็นจำนวนมาก เราจึงสร้าง Server ไว้ในการบริการ มีจำนวน 3 IP Server

1. IP : 202.44.130.19 Pre-Shared Key : 1234567890

 IP: 202.44.131.122 Pre-Shared Key: 1234567890 ท่านสามารถเลือกติดตั้งได้ ดังนี้

| ยกเลิก      | เพิ่มการกำหนดค่า | เสร็จสิน   |                |                                            |
|-------------|------------------|------------|----------------|--------------------------------------------|
| ประเภท      |                  | L2TP >     | →              | ประเภท : เลือกเป็น L2PT                    |
| คำอธิบาย    | Vpn-Rmutt-L2TP   |            | $\rightarrow$  | คำอธิบาย : ชื่อแล้วแต่ท่านกำหนด            |
| เซิร์ฟเวอร์ | 203.44.130.19    |            | $\rightarrow$  | เซิร์ฟเวอร์ : กรอก IP Server ที่ท่านเลือก  |
| บัญชี       | บังคับ           |            | $\rightarrow$  | บัญชี : Username ที่ใช้งาน Internet        |
| RSA Secur   | ID               | $\bigcirc$ |                |                                            |
| รหัสผ่าน    | ถามทุกครั้ง      |            | $ \rightarrow$ | รหัสผ่าน : Password ที่ใช้งาน Internet     |
| ข้อมูลลับ   | •••••            |            | $\rightarrow$  | ข้อมูลลับ : Pre-Shared key ตาม IP ที่เลือก |

- 4. เมื่อกรอกข้อมูลขั้นตอนที่ 3 ครบถ้วน เลือก "เสร็จสิ้น"
- เมื่อเลือก "เสร็จสิ้น" จะกลับมาหน้าเดิม ให้เลือก "เชื่อมต่อ"
  เมื่อเชื่อมต่อสำเร็จ สถานะแถบบนสุดจะขึ้นคำว่า VPN

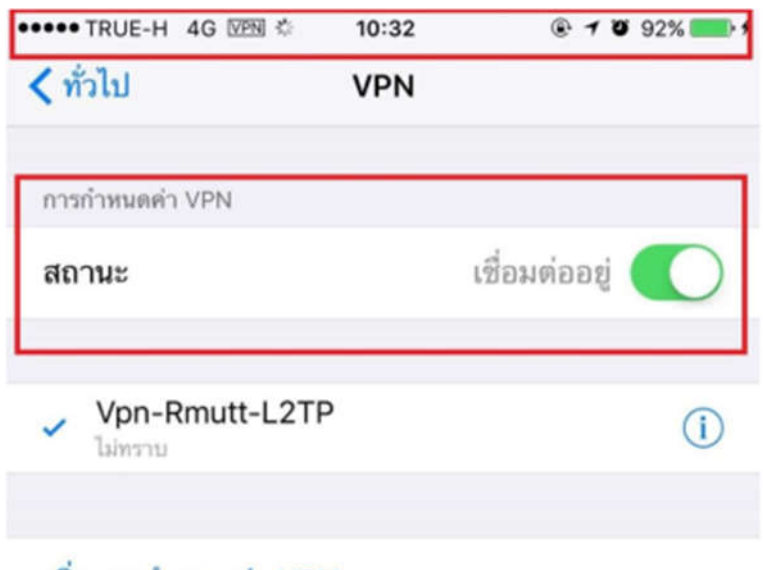

เพิ่มการกำหนดค่า VPN...